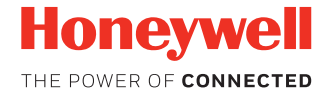

## Dolphin<sup>™</sup> CT40

con Android™

## Guía de inicio rápido

CT40-A7-LS-QS Rev B 12/18

#### Contenido del paquete

Asegúrese de que la caja contenga los siguientes elementos:

- Computadora portátil Dolphin CT40 (Modelo CT40-LON o CT40-L1N)
- Batería recargable de iones de litio de 3,85 V CC
- Correa de mano
- Documentación del producto

Si ordenó accesorios para su computadora portátil, compruebe que estén incluidos en el pedido. Asegúrese de conservar el embalaje original en caso de que necesite enviar el equipo al Centro de Servicio.

#### Nota: Los modelos CT40-LON no incluyen radio WWAN.

#### Especificaciones de la tarjeta de memoria

Para obtener el máximo rendimiento y durabilidad, Honeywell recomienda usar tarjetas de memoria microSD™ o microSDHC™ de calidad industrial y celda de nivel único (SLC) con las computadoras portátiles Dolphin. Póngase en contacto con un representante de ventas de Honeywell para obtener información adicional sobre las opciones de tarjetas de memoria calificadas.

#### Características de la computadora portátil

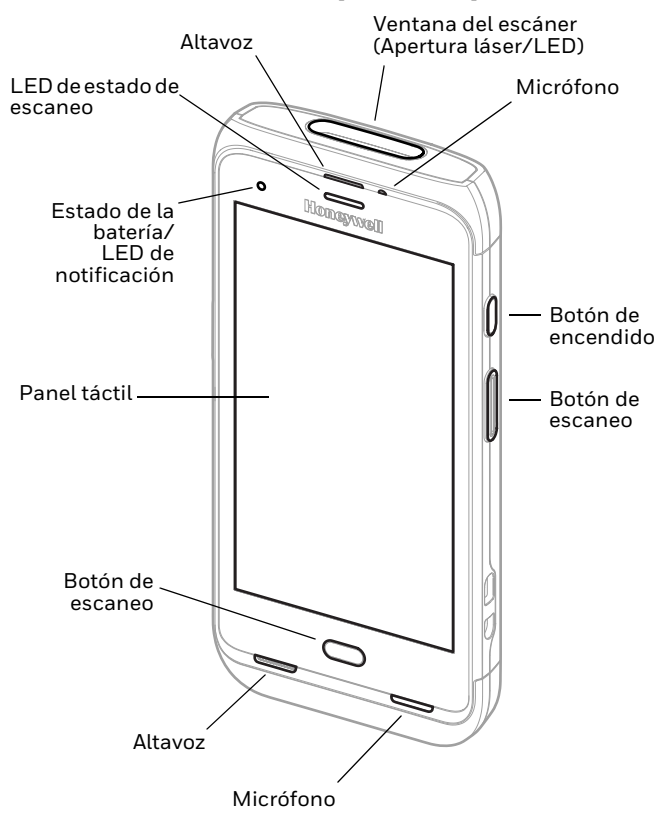

Nota: La correa de mano no se muestra.

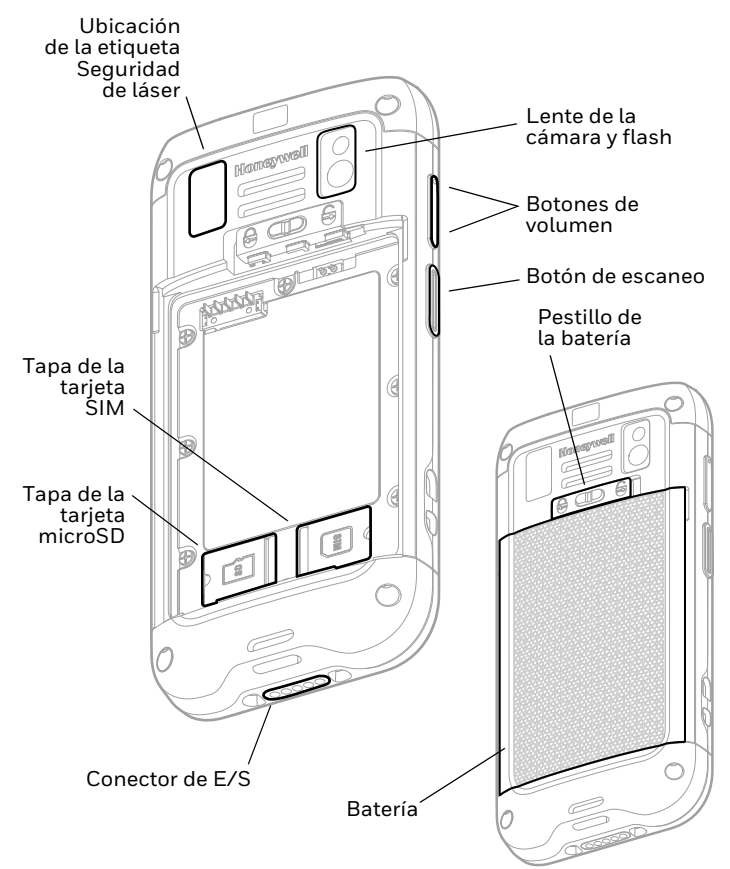

#### Instalación de la tarjeta microSD

Nota: Formatear la tarjeta microSD antes de utilizarla por primera vez.

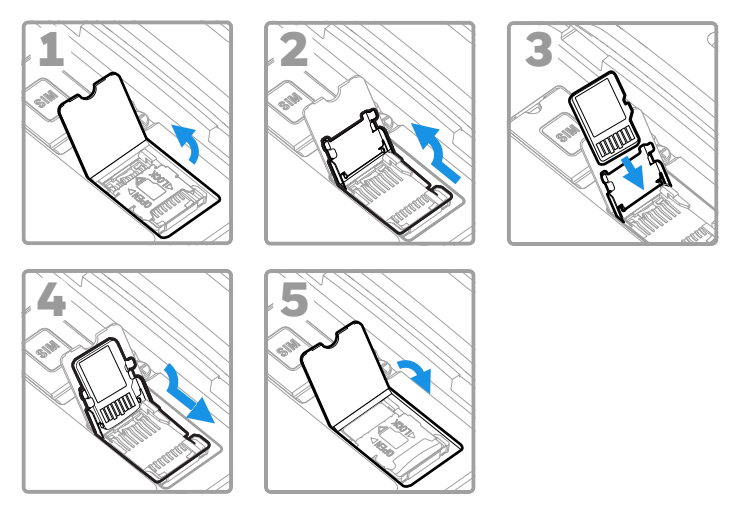

**Nota:** Siempre apague la computadora antes de intentar instalar o remover una tarjeta.

#### Instalación de la tarjeta microSD

**Nota:** La función de teléfono solo está disponible en los modelos CT40-L1N. La ranura SIM admite el uso de una tarjeta UICC para el cifrado de enlace NFC Secure Element NFC en todos los modelos.

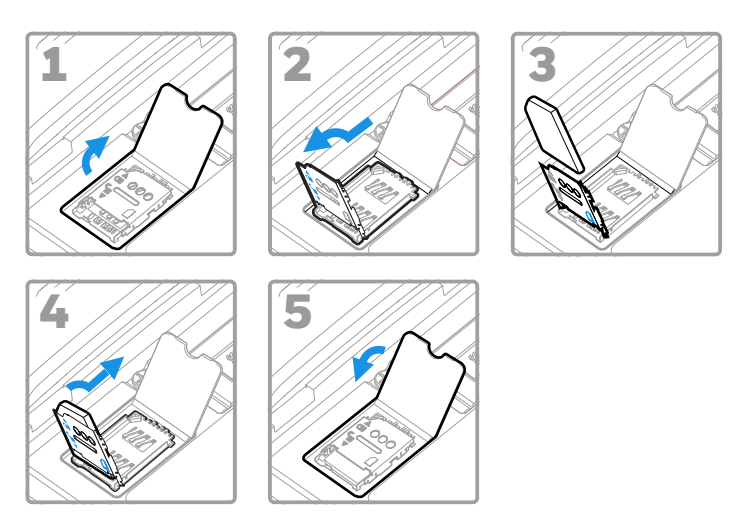

**Nota:** Siempre apague la computadora antes de intentar instalar o quitar una tarjeta.

#### Instalación de la batería

La computadora portátil CT40 se entrega con una batería de iones de litio de 3,85 V CC y 15,5 Wh fabricada por Honeywell International Inc.

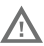

Recomendamos usar las baterías de iones de litio de 🗥 Honeywell. El uso de baterías no fabricadas por Honeywell puede provocar daños no cubiertos por la garantía.

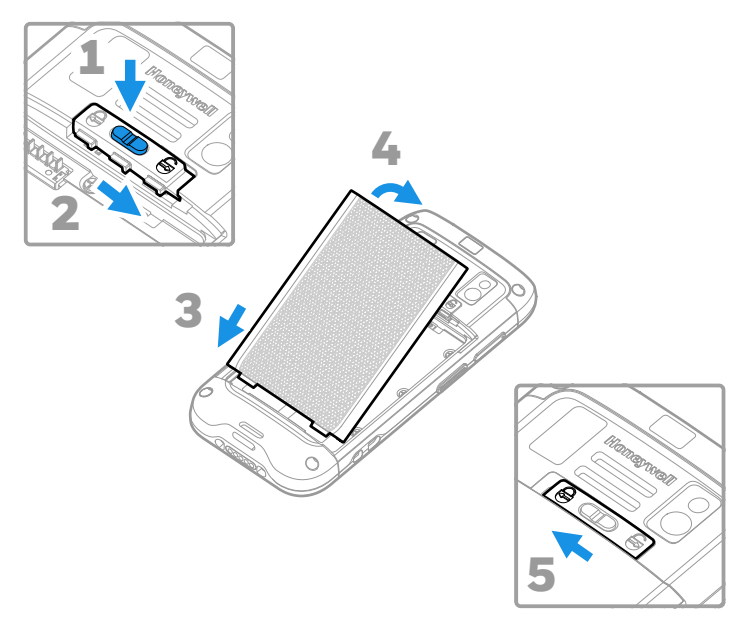

Asegúrese de que todos los componentes estén secos antes de colocar la batería en la computadora. La conexión de componentes húmedos puede provocar daños no cubiertos por la garantía.

Instalación de la correa de mano

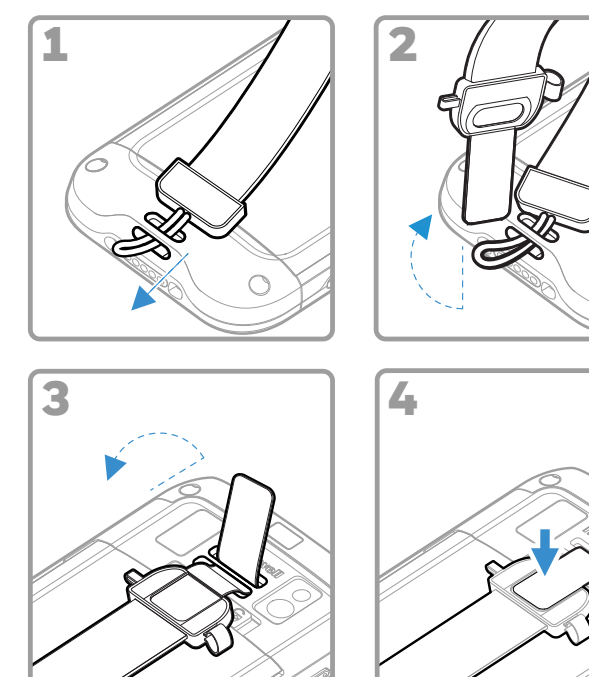

#### Carga de la computadora portátil

La computadora portátil CT40 se envía con una batería parcialmente cargada. Cargue la batería con un dispositivo de carga CT40 Series durante un mínimo de **cuatro horas**. El uso de la computadora mientras se carga la batería aumenta considerablemente el tiempo que se tarda en cargar completamente.

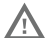

Se recomienda el uso de accesorios y adaptadores de corriente de Honeywell. Si se usan accesorios o adaptadores de corriente de otras marcas, es posible que se produzcan daños que no están cubiertos por la garantía.

Las computadoras portátiles CT40 están diseñadas para usarse con los siguientes accesorios de carga CT40: HomeBase, Ethernet HomeBase, ChargeBase, NetBase, cargador de batería cuádruple, adaptador de alimentación para vehículo, base para vehículo y adaptador USB.

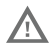

Asegúrese de que todos los componentes estén secos Asegurese de que todos los compensations de segurese de que todos los compensations y las baterías con antes de conectar las computadoras y las baterías con los dispositivos periféricos. La conexión de componentes húmedos puede provocar daños no cubiertos por la garantía.

## Encendido y apagado

La primera vez que encienda el equipo, aparecerá una pantalla de bienvenida. Puede escanear un código de barras de configuración o utilizar el Asistente para configurar la computadora de forma manual. Una vez finalizada la configuración, la pantalla de bienvenida ya no aparece al inicio y el modo de aprovisionamiento se desactiva automáticamente (desactivado).

Para encender la computadora:

• Mantenga pulsado el botón de **Encendido** durante aproximadamente tres segundos y, a continuación, suelte el botón.

Para apagar la computadora:

- 1. Mantenga pulsado el botón de **Encendido** hasta que aparezca el menú de opciones.
- 2. Seleccione Apagar.
- 3. Cuando se le pregunte si desea apagar la computadora, seleccione **Aceptar**.
- Nota: Siempre debe apagar la computadora antes de extraer la batería.

#### Modo de reposo

El modo de reposo apaga el panel táctil de manera automática y bloquea la computadora para ahorrar energía de la batería cuando la computadora permanece inactiva durante un período programado de tiempo.

- 1. Pulse y suelte el botón de **Encendido** para salir del modo de suspensión.
- 2. Deslice el hacia la parte superior de la pantalla para desbloquear la computadora.

Configuración del tiempo de inactividad para activar el modo de suspensión de la pantalla

Para configurar el tiempo de inactividad para que la pantalla entre en modo de suspensión:

- 1. Seleccione **^** > Configuración > Pantalla > Suspensión.
- 2. Seleccione la cantidad de tiempo de inactividad para que la pantalla entre en modo de suspensión.
- 3. Seleccione O para regresar a la pantalla de inicio.

#### Acerca de la pantalla de inicio

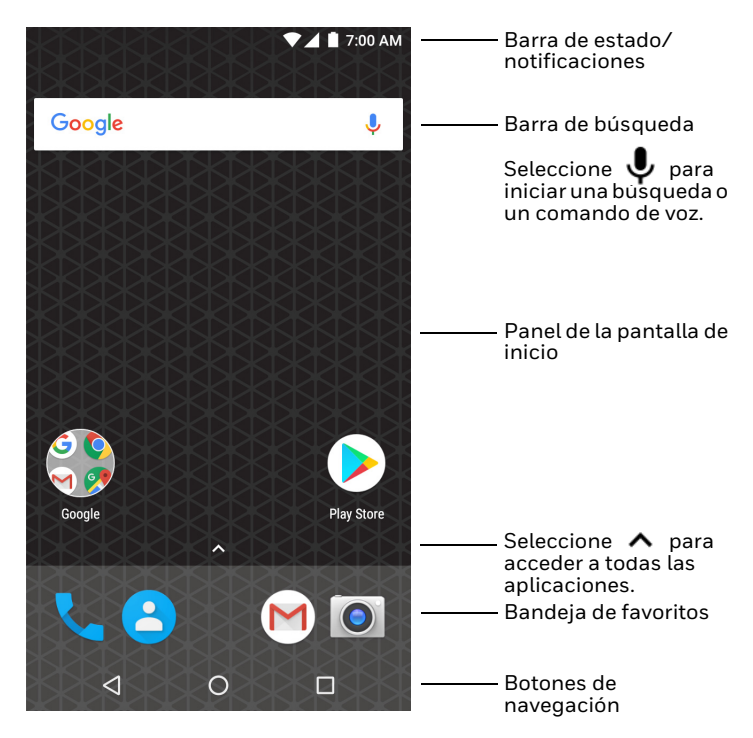

Para obtener más información sobre cómo personalizar la pantalla de inicio, consulte la guía de usuario.

#### Botones de navegación y funciones

| Botón           | Descripción               |                                                                                                    |
|-----------------|---------------------------|----------------------------------------------------------------------------------------------------|
| $\triangleleft$ | Atrás                     | Regresar a la pantalla anterior.                                                                                                    |
| $\bigcirc$      | Inicio                    | Regresar a la pantalla de inicio.                                                                                                    |
|                 | Aplicaciones<br>recientes | Se ven las aplicaciones que se han<br>usado recientemente y se puede<br>cambiar de una a otra.                                                     |
| $\bigcirc$      | Escanear                  | Toque el botón Escanear frontal<br>(en pantalla) para activar el<br>escáner.                                                                       |
| $\bigcirc$      | Volumen                   | Pulse la parte superior del botón<br>para subir el volumen del altavoz.<br>Pulse la parte inferior del botón<br>para bajar el volumen del altavoz. |
|                 | Escanear                  | Al presionar el botón de escaneo<br>derecho o izquierdo, se activa el<br>escáner.                                                                  |

Para ver la ubicación de los botones, consulte Características de la computadora portátil en la página 2.

Para obtener más información sobre cómo reasignar la función de un botón, consulte la guía de usuario.

#### Acerca del modo de aprovisionamiento

Después de completar el proceso de configuración inicial, el modo de aprovisionamiento se desactiva automáticamente. La lectura de un código de barras para instalar aplicaciones, certificados, archivos de configuración y licencias en el equipo está restringida a menos que habilite el modo de aprovisionamiento en la aplicación de configuración. Para obtener más información, consulte la guía de usuario.

# Escaneo de un código de barras con la Demostración de escaneado

Para lograr un óptimo rendimiento, evite los reflejos y escanee el código de barras en un ángulo levemente oblicuo.

- Seleccione 
   A >
   Demostraciones >
   Demostración de escaneado.
- Apunte la computadora hacia el código de barras.
- Seleccione Escanear en la pantalla táctil o mantenga pulsado uno de los botones de escaneo. Centre el haz de encuadre sobre el código de barras.

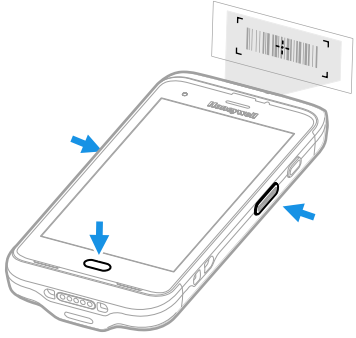

#### En la pantalla aparecen los resultados de la decodificación.

**Nota:** No todas las simbologías de código de barras están habilitadas de forma predeterminada en la aplicación Demostración de escaneado. Si un código de barras no puede escanearse, es posible que la simbología correcta no esté habilitada. Para obtener más información sobre cómo modificar la configuración predeterminada de la aplicación, consulte la guía de usuario.

#### Sincronización de datos

Para transferir archivos entre su CT40 y una computadora:

- 1. Conecte la CT40 a su computadora mediante un accesorio de carga o comunicación USB.
- 2. Deslice hacia abajo desde la parte superior de la pantalla de la CT40 para acceder al panel de notificaciones.
- 3. Seleccione **USB cargando este dispositivo** y, a continuación, elija **Transferir archivos** o **Transferir fotos (PTP)**.
- 4. Abra el explorador de archivos de su computadora.
- Navegue hasta la CT40. Ahora puede copiar, eliminar o transferir carpetas o archivos entre el equipo y la CT40, como lo haría con cualquier otra unidad de almacenamiento (por ejemplo, cortar y pegar o arrastrar y soltar).
- **Nota:** Cuando el modo de aprovisionamiento está desactivado, algunas carpetas quedan ocultas en el explorador de archivos.

#### Reinicio de la computadora portátil

Es posible que deba reiniciar la computadora si una aplicación deja de responder al sistema o si la computadora parece estar bloqueada.

- 1. Mantenga pulsado el botón de **Encendido** hasta que aparezca el menú de opciones.
- 2. Seleccione Reiniciar y, luego, Aceptar.

Para reiniciar la computadora si el panel táctil no responde:

- Mantenga pulsado el botón de **Encendido** durante unos 8 segundos hasta que la computadora se reinicie.
- **Nota:** Para obtener más información sobre opciones de restablecimiento avanzadas, consulte la guía de usuario.

#### Asistencia técnica

Para buscar una solución en nuestra base de conocimiento o iniciar sesión en el portal de Asistencia técnica e informar sobre un problema, visite www.hsmcontactsupport.com.

#### Documentación para el usuario

Para consultar la guía de usuario y otros documentos, visite www.honeywellaidc.com.

#### Garantía limitada

Para obtener información sobre la garantía, visite www.honeywellaidc.com y haga clic en **Obtener recursos** > **Garantía del producto**.

#### Patentes

Para obtener información sobre patentes, consulte www.hsmpats.com.

#### Marcas comerciales

Android es una marca comercial de Google LLC.

#### Disclaimer

Honeywell International Inc. ("HII") reserves the right to make changes in specifications and other information contained in this document without prior notice, and the reader should in all cases consult HII to determine whether any such changes have been made. The information in this publication does not represent a commitment on the part of HII.

HII shall not be liable for technical or editorial errors or omissions contained herein; nor for incidental or consequential damages resulting from the furnishing, performance, or use of this material. HII disclaims all responsibility for the selection and use of software and/or hardware to achieve intended results.

This document contains proprietary information that is protected by copyright. All rights are reserved. No part of this document may be photocopied, reproduced, or translated into another language without the prior written consent of HII.

Copyright  $\textcircled{\sc c}$  2018-2019 Honeywell International Inc. All rights reserved.